# TP1 - Cours de virtualisation avancée - Proxmox

Lire l'intégralité du TP avant de commencer quoi que ce soit !

L'objectif de ce TP est de découvrir l'environnement de virtualisation "*Proxmox*" en mettant en place vous même plusieurs machines type **conteneurs** qui vont devoir communiquer ensemble.

Lors de ce TP, vous allez mettre en place des **conteneurs** (abrégés **CT**) plutôt que des machines virtuelles afin de gagner du temps. Cependant, gardez bien en tête que **conteneurs** et **machines virtuelles** sont certes similaires mais très différents ! Dans l'environnement *Proxmox*, les gestions des conteneurs et des machines virtuelles sont très similaires et par conséquent, savoir manipuler l'un permet aussi de savoir comment manipuler l'autre.

## 1 Travail à réaliser

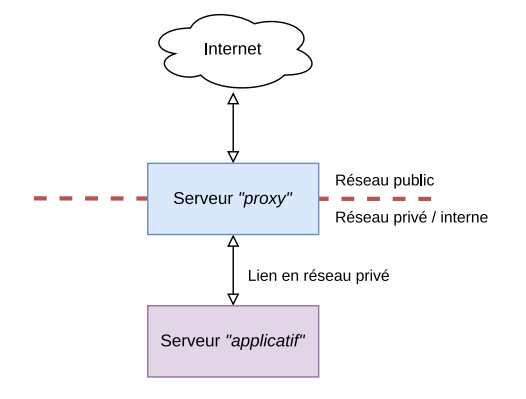

Votre objectif lors de ce TP va être de mettre en place l'architecture ci dessus. Il va vous falloir mettre en place deux **conteneurs**, dont un sera connecté à internet et un second, qui communiquera avec le premier via un réseau privé.

Sur le premier conteneur, il vous faudra installer et configurer le serveur *Nginx* qui fera office de *proxy HTTP* pour permettre l'accès au site *web* hébergé sur le second conteneur.

Au début de la séance de TP, j'attribuerai à chacun es de vous trois adresses *IP* que vous devrez configurer sur les machines, qui seront ensuite nommées "IP publique proxy", "IP privée proxy" et "IP application". N'oubliez pas de les noter ;)

L'adresse de l'interface *web* de l'instance *Proxmox* que vous utiliserez est disponible ici: https://pve.virtuiut.online/.

Dans l'écran de connexion, veillez à ce que le champ "*Realm*" soit sur "*Proxmox VE authentication server*". Aussi, une alerte quant à la licence de *Proxmox* peut s'afficher. Si tel est le cas, cliquez sur "*Ok*" et poursuivez.

Pour vous y connecter, utilisez comme mot de passe et comme utilisateur votre nom et prénom, le tout attaché et sans accents, tirets ou espaces.

Par exemple, je m'appelle "VAN ESPEN Évrard", j'utiliserai donc vanespenevrard comme **identifiant et comme mot de passe**.

Si tout a été réalisé correctement, la page *web* présente dans le serveur "application" devrait être accessible à l'adresse < votre identifiant >.pve.virtiut.online.

## 2 Votre mission en étapes

- Vous devrez créer les deux machines, avec pour chacune un cœur CPU et 512MB de mémoire vive;
- Vous devrez ensuite configurer les machines pour permettre la communication entre elles;
- Vous devrez enfin installer sur chaque conteneur le paquet nginx (veillez bien à le (re)démarrer à chaque modification de sa configuration (systemd)), puisqu'il sera utilisé une fois comme serveur web, et une fois comme reverse proxy. Sur quel conteneur tourne chacun des nginx ?;
- Éditez le fichier /var/www/html/index.nginx-debian.html en mettant votre nom dans la page.

## 3 Champs à configurer

Lors de la création du conteneur, voici les champs que vous aurez à configurer. Les autres champs que vous rencontrerez sont à laisser à leur valeur défaut.

#### 3.1 Onglet "General"

- "Hostname"
- "Password" et "Confirm password" -> ce sera le mot de passe de l'utilisateur root dans le conteneur (5 caractères minimum)
- "Resource pool" -> sélectionnez la pool à votre nom

#### 3.2 Onglet "Template"

• "Template"

#### 3.3 Onglet "Disk"

"Disk size" -> mettre 1GiB

#### 3.4 Onglet "CPU"

• "Cores"

#### 3.5 Onglet "Memory"

• "Memory"

#### 3.6 Onglet "Network"

- "Bridge"
- · "IPv4/CIDR"
- "Gateway" -> ici mettre 192.168.1.1 ou 192.168.10.1 selon l'ip

### 4 Notes et astuces

- N'oubliez pas, la machine "*proxy*" doit avoir deux interfaces réseau, une pour le réseau public et une pour le réseau privé;
- · Dans Proxmox, les conteneurs sont souvent nommés CT;
- Lors de la création du conteneur, vous n'avez pas à vous préoccuper de chaque champ de l'interface. Voir plus bas la liste des champs que vous devrez configurer;
- La machine "proxy" doit utiliser l'interface vmbr0 et avoir comme adresse IP l'adresse "IP publique proxy" ainsi que l'interface vmbr1 et avoir comme adresse IP l'adresse "IP privée proxy";
- La machine "application" devra utiliser l'interface vmbr1 et avoir comme adresse IP l'adresse "IP application";
- Le fichier de configuration de nginx se situe dans le répertoire /etc/nginx/site-enabled/ et se nomme default;
- Voici un fichier de configuration pour *nginx* qui permet de l'utiliser en serveur *proxy* comme demandé (replacez le contenu actuel du fichier):

```
server {
    listen 80;
    server_name <votre identifiant proxmox>.pve.virtuiut.online;
    location / {
        proxy_pass http://<adresse IP application>:80;
    }
}
```

- Vous n'avez pas besoin de modifier la configuration de *nginx* sur la machine "applicatif", par contre veilliez bien à le démarrer (systemd). Il sera accessible sur le port 80.
- · Les serveurs nginx vont-ils démarrer au boot du conteneur ?

## 5 Adresses IP à utiliser

| Groupe | Nom                | IP publique proxy | IP privée proxy     | IP application    |
|--------|--------------------|-------------------|---------------------|-------------------|
| PM 1   | ANDRÉ Eloan        | 192.168.1.2       | 192.168.10.2        | 192.168.10.3      |
| PM 1   | BALLANDRAS Pierre  | 192.168.1.3       | 192.168.10.4        | 192.168.10.5      |
| PM 1   | BOILEAU Nathan     | 192.168.1.4       | 192.168.10.6        | 192.168.10.7      |
| PM 1   | BOUDOUL Anna       | 192.168.1.5       | 192.168.10.8        | 192.168.10.9      |
| PM 1   | DE LA FUENTE Axel  | 192.168.1.6       | 192.168.10.10       | 192.168.10.11     |
| PM 1   | KARTAL Emre        | 192.168.1.7       | 192.168.10.12       | 192.168.10.13     |
| PM 1   | KHEDAIR Rami       | 192.168.1.8       | 192.168.10.14       | 192.168.10.15     |
| PM 1   | LIVET Hugo         | 192.168.1.9       | 192.168.10.16       | 192.168.10.17     |
| PM 1   | PERRET Loris       | 192.168.1.10      | 192.168.10.18       | 192.168.10.19     |
| PM 1   | PINTRAND Aurelien  | 192.168.1.11      | 192.168.10.20       | 192.168.10.21     |
| PM 1   | SQUIZZATO Paul     | 192.168.1.12      | 192.168.10.22       | 192.168.10.23     |
| PM 1   | VALIN Arthur       | 192.168.1.13      | 192.168.10.24       | 192.168.10.25     |
|        |                    |                   |                     |                   |
| Groupe | Nom                | IP publique pr    | oxy IP privée proxy | / IP application  |
| PM 2   | BONNEAU Baptiste   | 192.168.1.1       | 14 192.168.10.      | 26 192.168.10.27  |
| PM 2   | BRODA Lou          | 192.168.1.1       | 15 192.168.10.      | 28 192.168.10.29  |
| PM 2   | CENTENO Matéo      | 192.168.1.1       | 16 192.168.10.      | 30 192.168.10.31  |
| PM 2   | DA COSTA CUNHA Bru | uno 192.168.1.1   | 17 192.168.10.      | 32 192.168.10.33  |
| PM 2   | DELANIER Lucas     | 192.168.1.1       | 18 192.168.10.      | .34 192.168.10.35 |
| PM 2   | EVARD Lucas        | 192.168.1.1       | 19 192.168.10.      | 36 192.168.10.37  |
| PM 2   | FERREIRA Pierre    | 192.168.1.2       | 192.168.10          | 38 192.168.10.39  |
| PM 2   | FRANCO Nicolas     | 192.168.1.2       | 192.168.10          | 40 192.168.10.41  |
| PM 2   | GLENAT Alexandre   | 192.168.1.2       | 192.168.10          | 42 192.168.10.43  |
| PM 2   | HASSANI Mohamed    | 192.168.1.2       | 192.168.10          | 44 192.168.10.45  |
| PM 2   | JEAN Mathilde      | 192.168.1.2       | 192.168.10          | 46 192.168.10.47  |
| PM 2   | PARANT Louison     | 192.168.1.2       | 192.168.10          | 48 192.168.10.49  |
| PM 2   | SAOULA Zakariya    | 192.168.1.2       | 26 192.168.10.      | 50 192.168.10.51  |
| PM 2   | ZBOROWSKI Lucas    | 192.168.1.2       | 192.168.10          | 52 192.168.10.53  |

| Groupe                                                       | Nom                                                                                                    | IP publique proxy                                                                                                    | IP privée proxy                                                                                                    | IP application                                                                                                    |
|--------------------------------------------------------------|----------------------------------------------------------------------------------------------------|----------------------------------------------------------------------------------------------------|----------------------------------------------------------------------------------------------------|----------------------------------------------------------------------------------------------------|
| PM 3                                                         | ASTOLFI Vincent                                                                                                    | 192.168.1.28                                                                                                    | 192.168.10.54                                                                                                    | 192.168.10.55                                                                                                    |
| PM 3                                                         | <b>BEDOURET</b> Lucie                                                                                                    | 192.168.1.29                                                                                                    | 192.168.10.56                                                                                                    | 192.168.10.57                                                                                                    |
| PM 3                                                         | CHAZOT Thomas                                                                                                    | 192.168.1.30                                                                                                    | 192.168.10.58                                                                                                    | 192.168.10.59                                                                                                    |
| PM 3                                                         | DUFOUR Louis                                                                                                    | 192.168.1.31                                                                                                    | 192.168.10.60                                                                                                    | 192.168.10.61                                                                                                    |
| PM 3                                                         | HASSOU Rayhân                                                                                                    | 192.168.1.32                                                                                                    | 192.168.10.62                                                                                                    | 192.168.10.63                                                                                                    |
| PM 3                                                         | JOLYS Enzo                                                                                                    | 192.168.1.33                                                                                                    | 192.168.10.64                                                                                                    | 192.168.10.65                                                                                                    |
| PM 3                                                         | LACHENAL Johan                                                                                                    | 192.168.1.34                                                                                                    | 192.168.10.66                                                                                                    | 192.168.10.67                                                                                                    |
| PM 3                                                         | LANONE Maxence                                                                                                    | 192.168.1.35                                                                                                    | 192.168.10.68                                                                                                    | 192.168.10.69                                                                                                    |
| PM 3                                                         | LEVADOUX Tim                                                                                                    | 192.168.1.36                                                                                                    | 192.168.10.70                                                                                                    | 192.168.10.71                                                                                                    |
| PM 3                                                         | MIELCAREK Félix                                                                                                    | 192.168.1.37                                                                                                    | 192.168.10.72                                                                                                    | 192.168.10.73                                                                                                    |
| PM 3                                                         | MOURGAND Chloé                                                                                                    | 192.168.1.38                                                                                                    | 192.168.10.74                                                                                                    | 192.168.10.75                                                                                                    |
| PM 3                                                         | RANDON Noan                                                                                                    | 192.168.1.39                                                                                                    | 192.168.10.76                                                                                                    | 192.168.10.77                                                                                                    |
| PM 3                                                         | REGNAULT Rémi                                                                                                    | 192.168.1.40                                                                                                    | 192.168.10.78                                                                                                    | 192.168.10.79                                                                                                    |
| PM 3                                                         | VERDIER Nathan                                                                                                    | 192.168.1.41                                                                                                    | 192.168.10.80                                                                                                    | 192.168.10.81                                                                                                    |
| Groupe                                                       | Nom                                                                                                    | IP publique pro                                                                                                    | oxy IP privée proxy                                                                                                    | IP application                                                                                                    |
| WEB1                                                         | ARGOUT Owen                                                                                                    | 192.168.1.4                                                                                                    | 2 192.168.10.                                                                                                    | 82 192.168.10.83                                                                                                    |
| WEB1                                                         | BARLET Tristan                                                                                                    | 192.168.1.4                                                                                                    | 3 192.168.10.                                                                                                    | 84 192.168.10.85                                                                                                    |
| W/FB1                                                        |                                                                                                    | ne 192 168 1 4                                                                                                    | 4 192 168 10                                                                                                    | 06 100 160 10 07                                                                                                    |
|                                                              | BENJELLOUN Othmar                                                                                                    | 10 102.100.1.4                                                                                                    | - 152.100.10.                                                                                                    | 80 192.108.10.87                                                                                                    |
| WEB1                                                         | BRETTE Laurine                                                                                                    | 192.168.1.4                                                                                                    | 5 192.168.10.                                                                                                    | 86       192.168.10.87         88       192.168.10.89                                                                                                    |
| WEB1<br>WEB1                                                 | BENJELLOON Othmar<br>BRETTE Laurine<br>CARREAU Alexis                                                                                                    | 192.168.1.4<br>192.168.1.4                                                                                                    | 5 192.168.10.<br>6 192.168.10.                                                                                                    | 86       192.168.10.87         88       192.168.10.89         90       192.168.10.91                                                                                                    |
| WEB1<br>WEB1<br>WEB1                                         | BENJELLOON Offmar<br>BRETTE Laurine<br>CARREAU Alexis<br>CARVALHEIRO Justin                                                                                                    | 192.168.1.4<br>192.168.1.4<br>192.168.1.4<br>192.168.1.4                                                                                                    | 5 192.168.10.<br>6 192.168.10.<br>7 192.168.10.                                                                                                    | 86192.168.10.8788192.168.10.8990192.168.10.9192192.168.10.93                                                                                                    |
| WEB1<br>WEB1<br>WEB1<br>WEB1                                 | BENJELLOON Othmar<br>BRETTE Laurine<br>CARREAU Alexis<br>CARVALHEIRO Justin<br>DUPIN Théo                                                                                                    | 192.168.1.4<br>192.168.1.4<br>192.168.1.4<br>192.168.1.4<br>192.168.1.4                                                                                                    | <ol> <li>192.168.10.</li> <li>192.168.10.</li> <li>192.168.10.</li> <li>192.168.10.</li> <li>192.168.10.</li> <li>192.168.10.</li> </ol>                                                                                                    | 86192.168.10.8788192.168.10.8990192.168.10.9192192.168.10.9394192.168.10.95                                                                                                    |
| WEB1<br>WEB1<br>WEB1<br>WEB1<br>WEB1                         | BENJELLOON Offmar<br>BRETTE Laurine<br>CARREAU Alexis<br>CARVALHEIRO Justin<br>DUPIN Théo<br>FILLOT Romain                                                                                                    | 192.168.1.4<br>192.168.1.4<br>192.168.1.4<br>192.168.1.4<br>192.168.1.4<br>192.168.1.4                                                                                           | <ol> <li>192.168.10.</li> <li>192.168.10.</li> <li>192.168.10.</li> <li>192.168.10.</li> <li>192.168.10.</li> <li>192.168.10.</li> <li>192.168.10.</li> </ol>                                                                                                    | 86192.168.10.8788192.168.10.8990192.168.10.9192192.168.10.9394192.168.10.9596192.168.10.97                                                                                                    |
| WEB1<br>WEB1<br>WEB1<br>WEB1<br>WEB1<br>WEB1                 | BENJELLOUN Othmar<br>BRETTE Laurine<br>CARREAU Alexis<br>CARVALHEIRO Justin<br>DUPIN Théo<br>FILLOT Romain<br>FRIZOT Colin                                                                                         | 192.168.1.4<br>192.168.1.4<br>192.168.1.4<br>192.168.1.4<br>192.168.1.4<br>192.168.1.4<br>192.168.1.5                                                                            | <ol> <li>192.168.10.</li> <li>192.168.10.</li> <li>192.168.10.</li> <li>192.168.10.</li> <li>192.168.10.</li> <li>192.168.10.</li> <li>192.168.10.</li> <li>192.168.10.</li> </ol>                                                                                                    | 80192.168.10.8788192.168.10.8990192.168.10.9192192.168.10.9394192.168.10.9596192.168.10.9798192.168.10.99                                                                                      |
| WEB 1<br>WEB 1<br>WEB 1<br>WEB 1<br>WEB 1<br>WEB 1<br>WEB 1  | BENJELLOUN Offmar<br>BRETTE Laurine<br>CARREAU Alexis<br>CARVALHEIRO Justin<br>DUPIN Théo<br>FILLOT Romain<br>FRIZOT Colin<br>LAMANDE Alexis                                                                       | 192.168.1.4<br>192.168.1.4<br>192.168.1.4<br>192.168.1.4<br>192.168.1.4<br>192.168.1.4<br>192.168.1.5<br>192.168.1.5                                                             | <ol> <li>192.168.10.</li> <li>192.168.10.</li> <li>192.168.10.</li> <li>192.168.10.</li> <li>192.168.10.</li> <li>192.168.10.</li> <li>192.168.10.</li> <li>192.168.10.</li> <li>192.168.10.</li> </ol>                                                                                                    | 80192.168.10.8788192.168.10.8990192.168.10.9192192.168.10.9394192.168.10.9596192.168.10.9798192.168.10.99100192.168.10.101                                                                     |
| WEB1<br>WEB1<br>WEB1<br>WEB1<br>WEB1<br>WEB1<br>WEB1         | BENJELLOUN Offmar<br>BRETTE Laurine<br>CARREAU Alexis<br>CARVALHEIRO Justin<br>DUPIN Théo<br>FILLOT Romain<br>FRIZOT Colin<br>LAMANDE Alexis<br>MEURET Justine                                                     | 192.168.1.4<br>192.168.1.4<br>192.168.1.4<br>192.168.1.4<br>192.168.1.4<br>192.168.1.4<br>192.168.1.5<br>192.168.1.5<br>192.168.1.5                                              | 5       192.168.10.         6       192.168.10.         7       192.168.10.         8       192.168.10.         9       192.168.10.         0       192.168.10.         1       192.168.10.         2       192.168.10.                                                                                                    | 80192.168.10.8788192.168.10.8990192.168.10.9192192.168.10.9394192.168.10.9596192.168.10.9798192.168.10.99100192.168.10.101102192.168.10.103                                                    |
| WEB1<br>WEB1<br>WEB1<br>WEB1<br>WEB1<br>WEB1<br>WEB1<br>WEB1 | BENJELLOUN Offmar<br>BRETTE Laurine<br>CARREAU Alexis<br>CARVALHEIRO Justin<br>DUPIN Théo<br>FILLOT Romain<br>FRIZOT Colin<br>LAMANDE Alexis<br>MEURET Justine<br>PIERRON Joan                                     | 192.168.1.4<br>192.168.1.4<br>192.168.1.4<br>192.168.1.4<br>192.168.1.4<br>192.168.1.4<br>192.168.1.5<br>192.168.1.5<br>192.168.1.5<br>192.168.1.5                               | 192.168.10.         192.168.10.         192.168.10.         192.168.10.         192.168.10.         192.168.10.         192.168.10.         192.168.10.         192.168.10.         192.168.10.         192.168.10.         192.168.10.         192.168.10.         192.168.10.         192.168.10.         192.168.10.         192.168.10.         192.168.10. | 80192.168.10.8788192.168.10.8990192.168.10.9192192.168.10.9394192.168.10.9596192.168.10.9798192.168.10.99100192.168.10.101102192.168.10.103104192.168.10.105                                   |
| WEB1<br>WEB1<br>WEB1<br>WEB1<br>WEB1<br>WEB1<br>WEB1<br>WEB1 | BENJELLOUN Offmar<br>BRETTE Laurine<br>CARREAU Alexis<br>CARVALHEIRO Justin<br>DUPIN Théo<br>FILLOT Romain<br>FRIZOT Colin<br>LAMANDE Alexis<br>MEURET Justine<br>PIERRON Joan<br>ROCHELLE Hugo                    | 192.168.1.4<br>192.168.1.4<br>192.168.1.4<br>192.168.1.4<br>192.168.1.4<br>192.168.1.4<br>192.168.1.5<br>192.168.1.5<br>192.168.1.5<br>192.168.1.5<br>192.168.1.5                | 5       192.168.10.         5       192.168.10.         6       192.168.10.         7       192.168.10.         8       192.168.10.         9       192.168.10.         0       192.168.10.         1       192.168.10.         2       192.168.10.         3       192.168.10.         4       192.168.10.                                                     | 80192.168.10.8788192.168.10.8990192.168.10.9192192.168.10.9394192.168.10.9596192.168.10.9798192.168.10.99100192.168.10.101102192.168.10.103104192.168.10.105106192.168.10.107                  |
| WEB1<br>WEB1<br>WEB1<br>WEB1<br>WEB1<br>WEB1<br>WEB1<br>WEB1 | BENJELLOUN Offman<br>BRETTE Laurine<br>CARREAU Alexis<br>CARVALHEIRO Justin<br>DUPIN Théo<br>FILLOT Romain<br>FRIZOT Colin<br>LAMANDE Alexis<br>MEURET Justine<br>PIERRON Joan<br>ROCHELLE Hugo<br>SABATIER Audric | 192.168.1.4<br>192.168.1.4<br>192.168.1.4<br>192.168.1.4<br>192.168.1.4<br>192.168.1.4<br>192.168.1.5<br>192.168.1.5<br>192.168.1.5<br>192.168.1.5<br>192.168.1.5<br>192.168.1.5 | 5       192.168.10.         5       192.168.10.         6       192.168.10.         7       192.168.10.         8       192.168.10.         9       192.168.10.         0       192.168.10.         1       192.168.10.         2       192.168.10.         3       192.168.10.         4       192.168.10.         5       192.168.10.                         | 80192.168.10.8788192.168.10.8990192.168.10.9192192.168.10.9394192.168.10.9596192.168.10.9798192.168.10.99100192.168.10.101102192.168.10.103104192.168.10.105106192.168.10.107108192.168.10.109 |

| Groupe | Nom                     | IP publique proxy | IP privée proxy | IP application |
|--------|-------------------------|-------------------|-----------------|----------------|
| WEB 2  | ARNAL Rémi              | 192.168.1.57      | 192.168.10.112  | 192.168.10.113 |
| WEB 2  | BAVEREL Baptiste        | 192.168.1.58      | 192.168.10.114  | 192.168.10.115 |
| WEB 2  | BESSON Jérémy           | 192.168.1.59      | 192.168.10.116  | 192.168.10.117 |
| WEB 2  | FRÉVILLE Clément        | 192.168.1.60      | 192.168.10.118  | 192.168.10.119 |
| WEB 2  | GARNIER Noé             | 192.168.1.61      | 192.168.10.120  | 192.168.10.121 |
| WEB 2  | HODIN Dorian            | 192.168.1.62      | 192.168.10.122  | 192.168.10.123 |
| WEB 2  | JAULT Aurian            | 192.168.1.63      | 192.168.10.124  | 192.168.10.125 |
| WEB 2  | LAPORTE Clément         | 192.168.1.64      | 192.168.10.126  | 192.168.10.127 |
| WEB 2  | MARCEL Baptiste         | 192.168.1.65      | 192.168.10.128  | 192.168.10.129 |
| WEB 2  | <b>MAZINGUE</b> Matis   | 192.168.1.66      | 192.168.10.130  | 192.168.10.131 |
| WEB 2  | <b>OLLIER Bastien</b>   | 192.168.1.67      | 192.168.10.132  | 192.168.10.133 |
| WEB 2  | PRADIER Hugo            | 192.168.1.68      | 192.168.10.134  | 192.168.10.135 |
| WEB 2  | <b>RICHARD</b> Corentin | 192.168.1.69      | 192.168.10.136  | 192.168.10.137 |
| WEB 2  | THIERY Marc             | 192.168.1.70      | 192.168.10.138  | 192.168.10.139 |